# Catalyst 9000 Series 스위치에서 ZTP 구성 및 문 제 해결

| 목차                                                                              |
|---------------------------------------------------------------------------------|
| <u>소개</u>                                                                       |
| <u>사전 요구 사항</u>                                                                 |
| <u>요구 사항</u>                                                                    |
| <u>라이센스 요구 사항</u>                                                               |
| <u>지원되는 플랫폼</u>                                                                 |
| <u>사용되는 구성 요소</u>                                                               |
| <u>배경 정보</u>                                                                    |
| 네트워크 다이어그램                                                                      |
| <u>ZTP 작업(세부 단계)</u>                                                            |
| <u>1단계, 새 스위치 연결</u>                                                            |
| <u>2단계. ZTP 시작</u>                                                              |
| <u>3단계. DHCP 요청</u>                                                             |
| <u>4단계. DHCP 응답</u>                                                             |
| <u>5단계. HTTP URL</u>                                                            |
| <u>6단계. 다운로드</u>                                                                |
| <u>7단계. 방명록</u>                                                                 |
| 8단계, 컨피그레이션 구축                                                                  |
| <u>9단계. 성공</u>                                                                  |
| <u>설정</u>                                                                       |
| <u>HTTP 서비스 설정</u>                                                              |
| <u>1단계, 엔드 호스트에 HTTP 서비스 설치(예: Linux)</u><br>2단계, Buthan 파일, ztp. http://www.dd |
| <u> 2단계, FYUIOT 프 210 1100,07 8.8</u><br>3단계, HTTP 서비스 및 수신 포트 확인               |
|                                                                                 |
| <u>DHCP 서비스 설정</u>                                                              |
| <u>1단계. 프로비저닝 인터페이스 컨피그레이션(새 디바이스)</u>                                          |
| <u>2단계, HTTP 서버 연결 인터페이스 컨피그레이션</u>                                             |
| 3건계, DHCP 점퍼 선피그데이션<br>화이                                                       |
| <u>그 드</u><br>자어 코소 ㄹㄱ                                                          |
| 무제 채견                                                                           |
| 입바점이 문제                                                                         |
| <u>르드 그 드 드신</u><br><u>1. 네트워크에 다른 DHCP 서버가 있음</u>                              |
| <u>2. Python 코드 오류</u>                                                          |
| <u>3. HTTP 서비스 포트 번호</u>                                                        |

<u>4. 중복 IP 주소</u>

<u>5. HTTP 서비스, 중지 및 재시작 확인</u>

<u>패킷 세부사항 샘플</u>

# 소개

이 문서에서는 Cisco Catalyst 9000 Series 스위치의 ZTP(Zero Touch Provisioning) 구성 및 프로비 저닝에 대해 설명합니다.

# 사전 요구 사항

## 요구 사항

다음 주제에 대한 지식을 보유하고 있으면 유용합니다.

- 스위치의 DHCP(Dynamic Host Configuration Protocol) 서버 구성
- 파이썬 코드의 기초
- HTTP/TFTP 서비스의 기본 사항

### 라이센스 요구 사항

• Network Advantage 또는 Network Essentials 라이센스가 활성 상태여야 합니다.

### 지원되는 플랫폼

- 16.5.1a 버전을 실행하는 Catalyst 9300 Series 스위치
- 16.5.1a 버전을 실행하는 Catalyst 9500 Series 스위치
- 16.6.2 버전을 실행하는 Catalyst 9400 Series 스위치

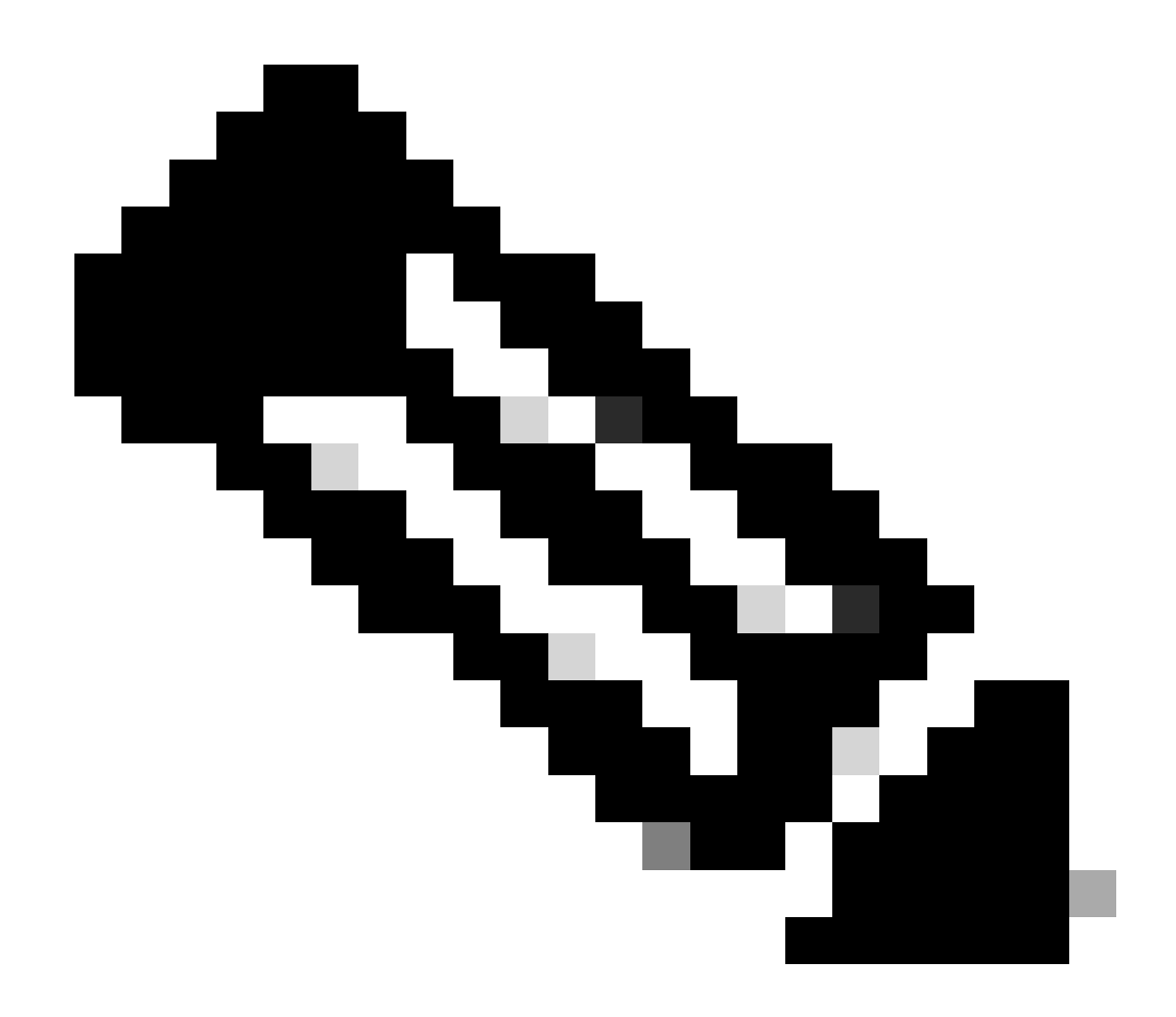

참고: 이 기능은 C9600에서 지원되지 않습니다.

# 사용되는 구성 요소

이 문서의 정보는 다음 소프트웨어 및 하드웨어 버전을 기반으로 합니다.

- Cisco IOS® XE 17.6.4의 Cisco Catalyst 9300 스위치
- Cisco Catalyst 3850 스위치는 옵션 67 구성을 통해 DHCP 서버 역할을 합니다
- HTTP 서비스와 함께 설치된 종단 호스트에 Python 파일이 포함되어 있습니다.

이 문서의 정보는 특정 랩 환경의 디바이스를 토대로 작성되었습니다. 이 문서에 사용된 모든 디바 이스는 초기화된(기본) 컨피그레이션으로 시작되었습니다. 현재 네트워크가 작동 중인 경우 모든 명령의 잠재적인 영향을 미리 숙지하시기 바랍니다.

# 배경 정보

ZTP(Zero Touch Provisioning)는 수작업 없이 몇 분 이내에 네트워크 디바이스를 정확하게 프로비

저닝하는 데 사용됩니다.

네트워크 다이어그램

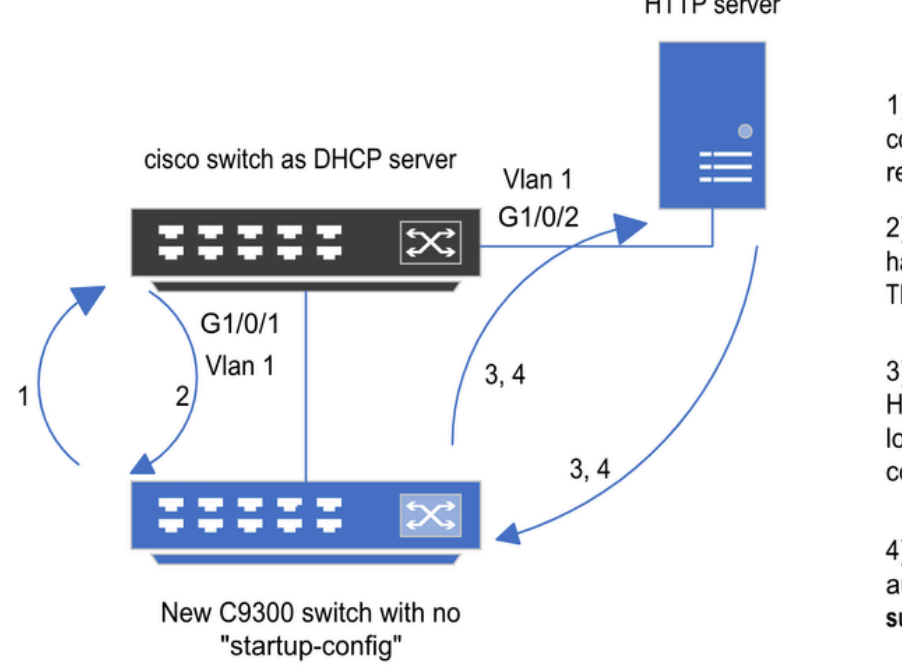

HTTP server

1) Switch boots up without startup config; ZTP initiates & sends DHCP request

2) DHCP offers with option 67 which has HTTP IP & URL (Option 150 for TFTP)

3) Switch downloads ztp file from HTTP server; Activates guestshell; loads the python file which has configurations

4) Guestshell is destroyed automatically & "script execution success" is displayed.

제로 터치 프로비저닝 기본 설정 및 단계

# ZTP 작업(세부 단계)

ZTP는 기존 네트워크에 도입 시 시작 구성 없이 Catalyst 9000 Series 스위치의 구성을 자동화합니 다. 이 작업은 수동 작업 없이 수행됩니다. 자세한 단계는 여기에서 설명합니다.

1단계, 새 스위치 연결

새 스위치를 기존 인프라에 연결하고 디바이스의 전원을 켭니다. 스위치는 시작 컨피그레이션 없이 부팅됩니다.

2단계, ZTP 시작

ZTP 프로세스는 스위치에 의해 자동으로 시작됩니다.

3단계, DHCP 요청

스위치는 DHCP 검색 메시지를 전송합니다.

### 4단계. DHCP 응답

DHCP 서버는 HTTP 서버 IP 및 URL이 포함된 옵션 67을 포함하는 오퍼로 응답합니다.

### 5단계. HTTP URL

스위치는 제안을 받고 자체 통신을 위한 IP 주소를 가져옵니다. 또한 HTTP 서버의 IP 주소 및 ZTP.py 파일을 다운로드할 전체 URL도 수신합니다.

#### 6단계. 다운로드

스위치는 HTTP 서버에 도달하고 파일을 ZTP.py 다운로드합니다.

#### 7단계. 방명록

이 스위치는 자동으로 게스트 쉘을 활성화합니다.

### 8단계. 컨피그레이션 구축

스위치가 Python 파일을 실행하며 컨피그레이션이 자동으로 적용됩니다.

### 9단계. 성공

스위치가 guestshell을 파괴하고 script execution is a success 메시지가 표시됩니다.

# 설정

### HTTP 서비스 설정

1단계. 엔드 호스트에 HTTP 서비스 설치(예: Linux)

sudo apt update
sudo apt install apache2

2단계. Python 파일 ztp\_http.py 생성

사용 권한 문제가 발생할 경우 파일에 대한 완전한 사용 권한을 부여하기 위해 사용합니다chmod 777.

Python 파일에는 다음 작업으로 만들어진 코드가 들어 있습니다.

1. 명령을 표시합니다.

#### 2. 루프백 구성

3. 구성 확인

#### 파이썬 코드

#Importing cli module
import cli

print "\n\n Running show version  $n^n$  cli.executep('show version')

print "\n\n Configure a Loopback Interface \n\n"
cli.configurep(["interface loop 25", "ip address 192.168.0.25 255.255.255.255", "end"])

print "\n\n Running show ip interface brief \n\n"
cli.executep('show ip int brief | i up')

print "\n\n ZTP is success  $n\n$ "

python 파일의 위치입니다.

이 파일은 Linux 시스템에 /var/www/html 저장해야 합니다.

vm: /var/www/html\$ ls -l ztp\_http.py
-rwxrwxrwx 1 root root 346 Apr 04 14:14 ztp\_http.py

3단계. HTTP 서비스 및 수신 포트 확인

service 명령을 사용하여 HTTP 서비스가 시작되어 지금 실행 중인지 확인합니다.

vm: /var/www/html\$ sudo service apache2 status
Active: active (running)

HTTP 서비스가 현재 듣고 있는 포트를 확인하십시오.

vm: /var/www/html\$ sudo netstat -anp | grep apache
tcp6 0 :::80 :::\* LISTEN 1998/apache2 <<<< Listens at 80</pre>

4단계. 포트 번호의 브라우저 확인

웹 브라우저를 통해 파일을 다운로드할 수 있는지 확인합니다.

1. 동일한 시스템(예: Linux) 내에서 브라우저를 엽니다.

2. 검색 창에 다음 URL을 입력합니다. localhost:80/ztp\_http.py

3. 파일 다운로드가 자동으로 수행됩니다.

### DHCP 서비스 설정

1단계. 프로비저닝 인터페이스 컨피그레이션(새 디바이스)

새 스위치는 G1/0/1에 연결될 것으로 예상됩니다.

enable configure terminal interface g1/0/1 description New\_9300\_switch switchport switchport mode access switchport access vlan 1

#### 2단계. HTTP 서버 연결 인터페이스 컨피그레이션

HTTP 서버(Linux)는 3850 스위치(예: 인터페이스 G1/0/2)에 직접 연결됩니다.

enable
configure terminal
interface g1/0/2
description Linux\_is\_connected\_here
switchport
switchport mode access
switchport access vlan 1

#### 3단계. DHCP 범위 컨피그레이션

옵션 67의 DHCP 풀 컨피그레이션 예

enable configure terminal ip dhcp pool ZTP\_Pool network 10.0.0.0 255.255.255.0 default-router 10.0.0.1 option 67 ascii http://10.0.0.2:80/ztp\_http.py end

### 확인

현재 이 설정에 사용 가능한 확인 절차는 없습니다.

### 작업 콘솔 로그

No startup-config, starting autoinstall/pnp/ztp... Autoinstall will terminate if any input is detected on console

--- System Configuration Dialog ---

Would you like to enter the initial configuration dialog? [yes/no]: <<<< Do not provide any input dur Autoinstall trying DHCPv6 on Vlan1 Acquired IPv4 address 10.0.0.10 on Interface Vlan1 Received following DHCPv4 options: bootfile : http://10.0.0.2:80/ztp\_http.py stop Autoip process OK to enter CLI now... pnp-discovery can be monitored without entering enable mode Entering enable mode will stop pnp-discovery Attempting bootfile http://10.0.0.2:80/ztp\_http.py

Loading http://10.0.0.2:80/ztp\_http.py Loading http://10.0.0.2:80/ztp\_http.py day0guestshell activated successfully Current state is: ACTIVATED day0guestshell started successfully Current state is: RUNNING Guestshell enabled successfully

Running show version

<<<< show command executed

Cisco IOS XE Software, Version 17.06.04 Cisco IOS Software [Bengaluru], Catalyst L3 Switch Software (CAT9K\_IOSXE), Version 17.6.4, RELEASE SOFT

<snipped>

Model Number : C9300L-48T-4X System Serial Number : FOC2531LGM8 CLEI Code Number : Switch Ports Model SW Version SW Image Mode ----- + 1 53 C9300L-48T-4X 17.06.04 CAT9K\_IOSXE BUNDLE

Configure a Loopback interface

<<<< configuration

Line 1 SUCCESS: interface loop 25 Line 2 SUCCESS: ip address 192.168.0.25 255.255.255 Line 3 SUCCESS: end

Running show ip int brief

<<<< Config Verification

Vlan1 10.0.0.10 YES DHCP up up Vlan4094 192.168.2.1 YES manual up down GigabitEthernet0/0 unassigned YES unset up up GigabitEthernet1/0/2 unassigned YES unset up up GigabitEthernet1/0/3 unassigned YES unset up up Ap1/0/1 unassigned YES unset up up Loopback25 192.168.0.25 YES other up up

ZTP is success

Guestshell destroyed successfully Script execution success!

<<<< Success

# 문제 해결

이 섹션에서는 설정 문제 해결에 사용할 수 있는 정보를 제공합니다.

일반적인 문제

1. 네트워크에 다른 DHCP 서버가 있음

No startup-config, starting autoinstall/pnp/ztp... Autoinstall will terminate if any input is detected on console --- System Configuration Dialog ---Would you like to enter the initial configuration dialog? [yes/no]: Autoinstall trying DHCPv6 on Vlan1 Autoinstall trying DHCPv4 on Vlan1 Acquired IPv4 address 192.168.45.117 on Interface Vlan1 <<<<< Gets Different IP from another DI Received following DHCPv4 options: hostname : Switch

stop Autoip process OK to enter CLI now... pnp-discovery can be monitored without entering enable mode Entering enable mode will stop pnp-discovery Guestshell destroyed successfully

stop Autoip process
% Please answer 'yes' or 'no'.
Would you like to enter the initial configuration dialog? [yes/no]: no

2. Python 코드 오류

--- System Configuration Dialog ---Would you like to enter the initial configuration dialog? [yes/no]: Autoinstall trying DHCPv6 on Vlan1 Autoinstall trying DHCPv4 on Vlan1 Acquired IPv4 address 10.106.37.69 on Interface Vlan1 Received following DHCPv4 options: bootfile : http://10.106.37.59:80/ztp\_http.py stop Autoip process OK to enter CLI now... pnp-discovery can be monitored without entering enable mode Entering enable mode will stop pnp-discovery Attempting bootfile http://10.106.37.59:80/ztp\_http.py Loading http://10.106.37.59:80/ztp\_http.py Loading http://10.106.37.59:80/ztp\_http.py day0guestshell activated successfully Current state is: ACTIVATED dayOguestshell started successfully Current state is: RUNNING Guestshell enabled successfully File "/bootflash/guest-share/downloaded\_script.py", line 1 print "\n\n Running show version  $\n\n$ " ٨ SyntaxError: Missing parentheses in call to 'print'. Did you mean print(" $n\n$  Running show version  $n\n$ 

Guestshell destroyed successfully Script execution success!

#### 3. HTTP 서비스 포트 번호

HTTP 서비스는 8080과 같은 다른 포트에서 수신하지만, 옵션 67의 DHCP 컨피그레이션은 80을 가 리킵니다.

enable configure terminal ip dhcp excluded-address 10.0.0.2 ip dhcp pool ZTP\_Pool network 10.0.0.0 255.255.255.0 default-router 10.0.0.1 option 67 ascii http://10.0.0.2:80/ztp\_http.py

<<<< Change to 8080

#### 4. 중복 IP 주소

DHCP 범위를 확인하고 HTTP 서버에 할당된 IP 주소를 제외합니다.

enable configure terminal ip dhcp excluded-address 10.0.0.2 ip dhcp pool ZTP\_Pool network 10.0.0.0 255.255.255.0 default-router 10.0.0.1 option 67 ascii http://10.0.0.2:80/ztp\_http.py

<<<< Exclude HTTP server address.

#### 5. HTTP 서비스, 중지 및 재시작 확인

vm: /var/www/html\$ sudo service apache2 stop
vm: /var/www/html\$ sudo service apache2 start
vm: /var/www/html\$ sudo service apache2 status

#### 패킷 세부사항 샘플

#### HTTP 교환 요약:

 10.0.0.10
 10.0.0.2
 HTTP
 183
 GET /http\_ztp.py
 HTTP/1.1
 <<<<< HTTPGETrequest</th>

 10.0.0.2
 10.0.0.10
 HTTP
 245
 HTTP/1.1
 200 OK (text/x-python)
 <<<< Response</td>

#### HTTP 응답 세부 정보:

Hypertext Transfer Protocol HTTP/1.1 200 OK\r\n Content-Type: text/x-python\r\n Content-Length: 20\r\n Date: Tue, 04 Apr 2023 12:24:02 GMT\r\n Connection: keep-alive\r\n Keep-Alive: timeout=5\r\n \r\n [HTTP response 1/2] [Time since request: 0.204568243 seconds] [Request in frame: 21] [Next request in frame: 25] [Next response in frame: 26] [Request URI: http://10.0.0.2:80/http\_ztp.py]

>>>> URL

이 번역에 관하여

Cisco는 전 세계 사용자에게 다양한 언어로 지원 콘텐츠를 제공하기 위해 기계 번역 기술과 수작업 번역을 병행하여 이 문서를 번역했습니다. 아무리 품질이 높은 기계 번역이라도 전문 번역가의 번 역 결과물만큼 정확하지는 않습니다. Cisco Systems, Inc.는 이 같은 번역에 대해 어떠한 책임도 지지 않으며 항상 원본 영문 문서(링크 제공됨)를 참조할 것을 권장합니다.